### Prós-Graduação e Pesquisa

UNIVERSIDADE FEDERAL DE CAMPINA GRANDE

PÁGINA INICIAE > EDITAIS > STRICTO SENSU

## Passo 1: O edital encontra-se na aba "EDITAIS" no site www.prpg.ufcg.edu.br

#### EDITAIS STRICTO SENSU ASSI INTO 5 Noticias Escrito por Sinara Branco | Última atualização em Quinta, 26 de Dezembro de 2019, 23h09 Cursos (PPGs) Edital PRPG 28/2020 de Retificação do Edital PRPG 21/2020 referente à Seleção de Mestrado em Horticultura Tropical Roisas (PPGHT) + Editais Edital PRPG 27/2020 de Retificação do Edital PRPG 23/2020 referente à Seleção de Mestrado e de Doutorado em Linguagem e Ensino (PPGLE) Edital PRPG 07/2020 Stricto Sensu EDITAL PRPG 26/2020 Seleção de Mestrado em Administração (PPGA) Lato Sensul EDITAL PRPG 25/2020 Seleção de Mestrado em Matemática (PPGMat) Professor Visitante Edital PRPG 24/2020 de Relificação do Edital PRPG 22/2020 referente à Seleção de Mestrado e de Doutorado em Engenharia Elétrica (PPGEE) Pesquisa Edital PRPG 23/2020 de Retificação do Edital PRPG 07/2020 reterente à Seleção de Mestrado e de Doutorado em Linguagem e Ensino (PPGLE) Iniciação Científica EDITAL PRPG 22/2020 Seleção de Mestrado e de Doutorado em Engenharia Elétrica (PPGEE) Outros EDITAL PRPG 21/2020 Seleção de Mestrado em Horticultura Tropical (PPGHT) Programas de EDITAL PRPG 20/2020 Seleção de Mestrado em Física (PPGF) Applic

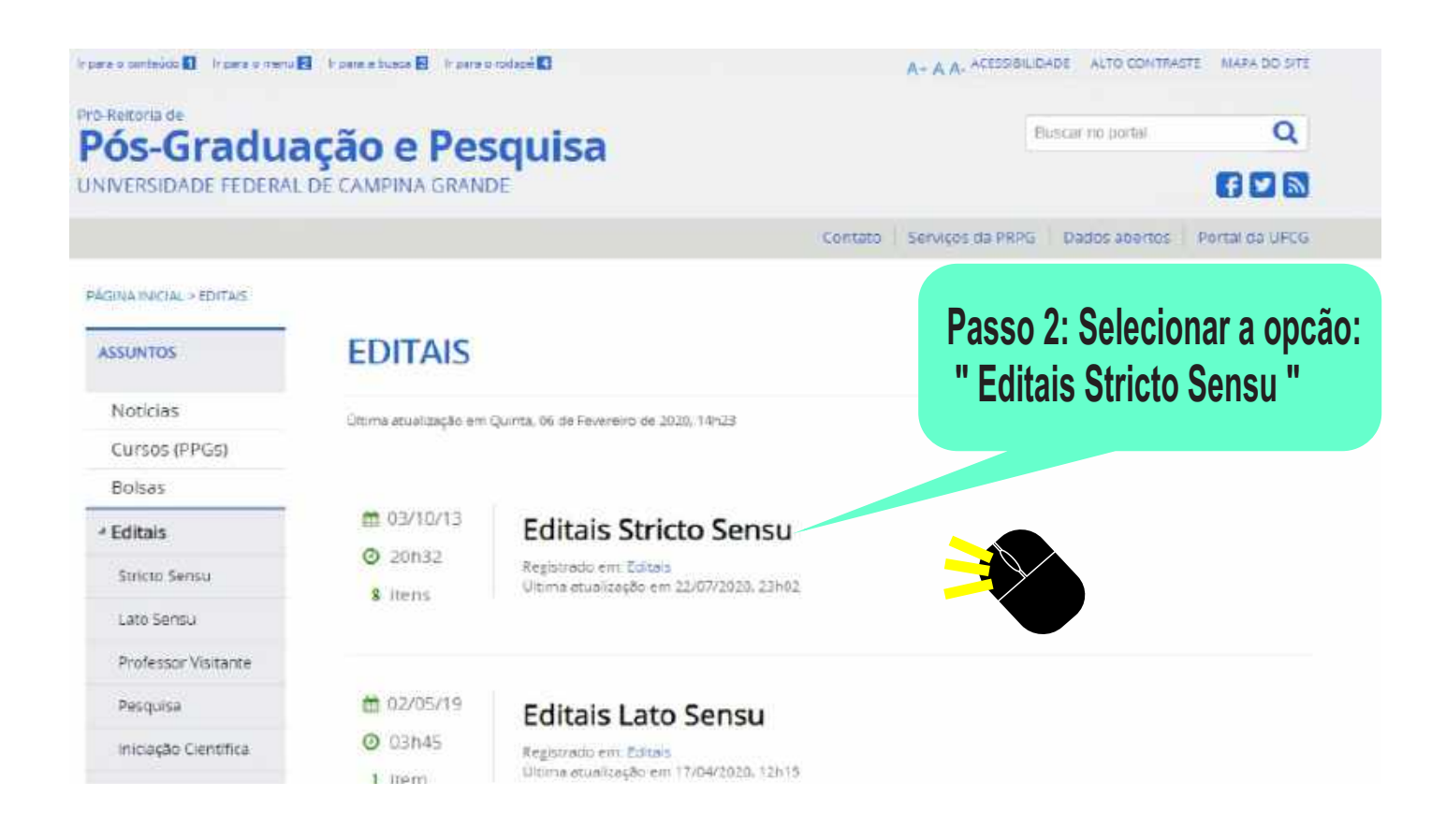

#### Pro-Reitoria d Pós-Graduação e Pesquisa

UNIVERSIDADE FEDERAL DE CAMPINA GRANDE

F7 🔽 🗟

Eluscar no portal

Q

Contato Serviços da PRPG Dados abertos Portal da UECO

Passo 4: Disposição dos documentos

ana de Alimentos, Ciências Biológicas, Zootecnia, Licenciatura em Ciências

necessários para a realização da

inscrição no processo seletivo

| ASSUNTOS                 | EDITAIS STRICTO SENSU                                                                                                    |  |  |  |  |
|--------------------------|----------------------------------------------------------------------------------------------------|--|--|--|--|
| Notícias                 | Escrito por Sinara Branco I Última atualízação em Guinta, 26 de Dezembro de 2019, 23/09                                                                      |  |  |  |  |
| Cursos (PPGs)            |                                                                                                    |  |  |  |  |
| Bolsas                   | Edital PRPG 29/2020 Seleção de Mestrado Acadêmico em Sistemas Agroindustriais (PPGSA)                                                                        |  |  |  |  |
| Editais                  | Edital PRPG 28/2020 de Retificação do Edital PRPG 21/2020 referente a Seleção de Mestrado em Horticultura Trop<br>(PPGHT)                                    |  |  |  |  |
| Stricto Sensu            | Edital PRPG 27/2020 de Retificação do Edital PRPG 22/2020 estenato à Relação do Madado do Acutorado em<br>Linguagem e Ensino (PPGLE) Edital PRPG 07/207      |  |  |  |  |
| Lato Sensu               | EDITAL PRPG 26/2020 Selection de Mestrado em Passo 3: Selecionar o edital de nome                                                                            |  |  |  |  |
| Professor Visitante      | EDITAL PRPG 25/2020 Seleção de Mestrado em I                                                                                                    |  |  |  |  |
| Pesquisa                 |                                                                                                    |  |  |  |  |
| Iniciação Científica     | Edital PRPG 23/2020 de Rebilicação do Edital PRPG 07/202000                                                                                                  |  |  |  |  |
| QUUOS                    | EDITAL PRPG 22/2020 Seleção de Merita so e de Doutorado em Engenharia Elétrica (PPGEE)                                                                       |  |  |  |  |
| Programas de             | EDITAL PRPG 21/2020 Seleção de Mestrado em Horticultura Tropical (PPGHT)                                                                                     |  |  |  |  |
| Aboio                    | EDITAL PRPG 20/2020 Seleção de Mestrado em Física (PPGF)                                                                                                    |  |  |  |  |
| Professor visitante      | Edital PRPG 19/2020 de Retificação do Edital PRPG 14/2020 referente à Seleção de Mestrado em Engenharia de                                                   |  |  |  |  |
| Programas de<br>(CT2.)   | Alimentos (PPGEAI)                                                                                                    |  |  |  |  |
| Grupos de                | Edital PRPG 18/2020 de Retificação do Edital PRPG 17/2020 referente à Seleção de Mestrado e de Doutorado em<br>Ciência e Encenharia de Materiais (PPG-CEMat) |  |  |  |  |
| Pesquisa                 | EDITAL PRPG 17/2020 Seleção de Mestrado e de Doutorado em Clência e Engenhana de Materiais (PPG-CEMat)                                                       |  |  |  |  |
| Áreas do<br>Conhecimento | Edital PRPG 16/2020 de Retificação do Edital PRPG 13/2020 referente à Seleção de Mestrado Profissional em<br>Sistemas Anroindustriais (PPGSA-MP)             |  |  |  |  |

#### 3. HABILITAÇÕES E REQUISITOS DOS CANDIDATOS

Estão habilitados à inscrição os candidatos que estejam em dia com suas obrigações eleitorais e que sejam portadores de dip último dia de matricula do periodo 2020.2, de acordo com o calendário do PPGHT (Anexo III).

#### 4. DOCUMENTOS PARA A INSCRIÇÃO

No ato de peticionamento de inscrição, via SEI, deverão ser anexados os seguintes documentos:

i) formulario de instrição (Anexo IV), devidamente preenchido;

n) cópia do diploma universitário de curso pleno de graduação em Agronomia, Engenharia Agricola, Engenharia Ambiental, Engenharia Fi Agrárias, Tecnólogos em Horticultura, e Tecnólogos em Agroecología; ou certificado de conclusão datado e assinado pela coorde ua instituição, em caráter provisório; ou documente datado e assinado pela coordenação de curso da IES de que seja aluno regularmente matriculado em um curso pleno de graduação,

iii) Cópia do histórico escolar de curso superior,

iv) Curriculo Lattes atualizado e com cópia da documentação comprobatória, sendo pontuada a produção nos últimos quatro anos, ou seja, de 2017 a 2020,

v) côpias da carteira de identidade e do CPF ou da CNH.

vi) cópia do passaporte para estrangeiros;

vii) comprovante de aptidão para concorrência restrita (Anexo V) para aqueles as que optarem por tal concorrência;

As normas vigentes, os formularios e modelo de carta de recomendação encontram-se na página do Programa: http://www.ccta.ufor.edu.br.index.php?lation=view\_pagek.page=279

#### 4.1. Da Documentação Comprobatória

i) Serão aceitos como comprovantes de trabalhos publicados em periódicos a cópia dos trabalhos contendo as informações sobre o volume, ano de publicação e mimero de págimas do artigo publicado

ii) Serão contabilizados apenas os artigos publicados de forma impressa ou digital e tendo o número de ISSN ou DOI.

iii) Os documentos comprobatórios deverão ser unmerados de acordo com a ordem de apresentação no Curriculo Lattes e deverão estar anexos ao Curriculo em ordem sequencial

iv) Não será permitida a complementação de documentos após o término das inscrições

v) A homologação das inscrições, com base na análise da documentação apresentada pela comissão de seleção, ficará sob a responsabilidade da Coordenação do PPG. A divulgação será feita na Secretaria do Programa e no seu

#### 4.2. Da Inscrição e Diploma

i) O diplema ou certificado provisório do candidato deverá ser em Agronomia, Engenharia Agricola, Agroecologia, Engenharia Ambiental, Engenharia Florestal, Engenharia e Alimentos, Ciências Biológicas, Lácenciatura em Ciências Agrárias, Tecnólogos em Horticultura e Tecnólogos em Agroecologia. Para os candidatos com formação em outras áreas, a análise curricular e, consequentemente, a aceitação da inscrição no Programa será feita pela Comisião de Seleção.

ii) Os candidatos deverão enviar toda a documentação exigida no item 4, digitalizada em formato PDF, através de peticionamento via SEI, observando os procedimentos para inscrição em "Usuarios Externos" <u>https://pra.ufr.g.edu.br.ser-ufcg.html</u>. O tipo de processo "Pos-Graduação: Seleção (Mestrado Doutorado) em (nome do PPG) – (sigia do PPG Centro)" estará disponível no SEI a partir de (incluir data de inicio de inscrições).

iii) As inscrições serão realizadas somente por meio de peticionamento eletrônico, sendo de total responsabilidade do candidato o cadastramento como usuário externo no SEUUFCG, assim como o acompanhamento de todos os procedimentos operacionais para validação de seu cadastro (https://pra.ubig.edu.br.noticias-126-comunicado-procedimento-para-ativacao-de usuarios-externos no modulo de peticionamento-do-azi-ubig.edu.br.noticias-126-comunicado-procedimento-para-ativacao-de usuarios-externos no modulo de peticionamento-do-azi-ubig.edu.br.noticias-126-comunicado-procedimento-para-ativacao-de usuarios-externos no modulo de peticionamento-do-azi-ubig.edu.br.noticias-126-comunicado-procedimento-para-ativacao-de usuarios-externos no modulo de peticionamento-do-azi-ubig.edu.br.noticias-126-comunicado-procedimento-para-ativacao-de usuarios-externos no modulo de peticionamento-do-azi-ubig.edu.br.noticias-126-comunicado-procedimento-para-ativacao-de usuarios-externos no modulo de peticionamento-do-azi-ubig.edu.br.noticias-126-comunicado-procedimento-para-ativacao-de usuarios-externos no modulo de peticionamento-do-azi-ubig.edu.br.noticias-126-comunicado-procedimento-para-ativacao-de usuarios-externos no modulo de peticionamento-do-azi-ubig.edu.br.noticias-126-comunicado-procedimento-para-ativacao-de usuarios-externos no modulo de peticionamento-do-azi-ubig.edu.br.noticias-126-comunicado-procedimento-para-ativacao-de usuarios-externos no modulo de peticionamento-do-azi-ubig.edu.br.noticias-126-comunicado-procedimento-para-ativacao-de usuarios-externos no modulo de peticionamento-do-azi-ubig.edu.br.noticias-126-comunicado-procedimento-para-ativacao-de usuarios-externos no modulo de peticionamento-do-azi-ubig.edu

iv) O não recebimento do arquivo em formato PDF com a documentação digitalizada, até as 23h59min da data final de inscrições, implicará no indeferimento da Inscrição.

v) Recomenda se que as inscrições sejam realizadas com antecedência, uma vez que a Coordenação do PPGHT não se responsabilizará por aquelas não recebidas, em decorrência de eventuais problemas técnicos de cadastramento de usuário externo ou de congestionamento de rede.

#### 4.2.1. Da abertura de processos via peticionamento eletrônico

i) O interessado deverá se cadastrar como unuário externo, acessando a página e solicitando o acesso para usuárico externos (https://yra.ufcg.edu.br.yei.controlador\_externo.php? acad=usuario\_externo\_logat/kid\_orgac\_acesso\_externo=(0). Acessando a página do Peticionamento Eletrônico (https://pra.ufcg.edu.br.nosticias.126-comunicado-precedimento-para-atvacao-de-usuarios-externos-no-modulo-depeticionamento-do-aci-ufcg.html) o interessado realizará o cadastro stravés de preenchimento do Formulário Eletrônico do SEI.

ii) Ao preencher o formulario eletrônico, o interessado receberá e-nsail automático com instruções para providenciar a digitalização dos documentos necessários para a liberação do cadastro como usuario externo (Documento de Identificação, CPF, Comprovante de Residência e Termo de Declaração do Concordância e Veracidade). Em seguida, o interessado deverá encaminhar para o e-mail protocolo seiguing edu la todos os documentos digitalizados em PDF como anexos do e-mail, identificando como: "Cadastro de Usuário Externo no SELCidade de demicilio - UT".

iii) O Protocolo do Centro onde o programa tiver sede providenciará a verificação da documentação recebida e encaminhará a solicitação ao SEL

iv) O Suporte SEI recebe a solicitação através do protocolo e providencia a liberação do usuário externo no sistema, e notificando-o do procedimento concluido.

v) Os programas de pós-graduação não se responsabilizam pela realização de quaisquer das etapas azima descritas

#### 4.3. Da inscrição sob atendimento especial

A solicitação de atendimento especial deverá obedecer aos seguintes procedimentos:

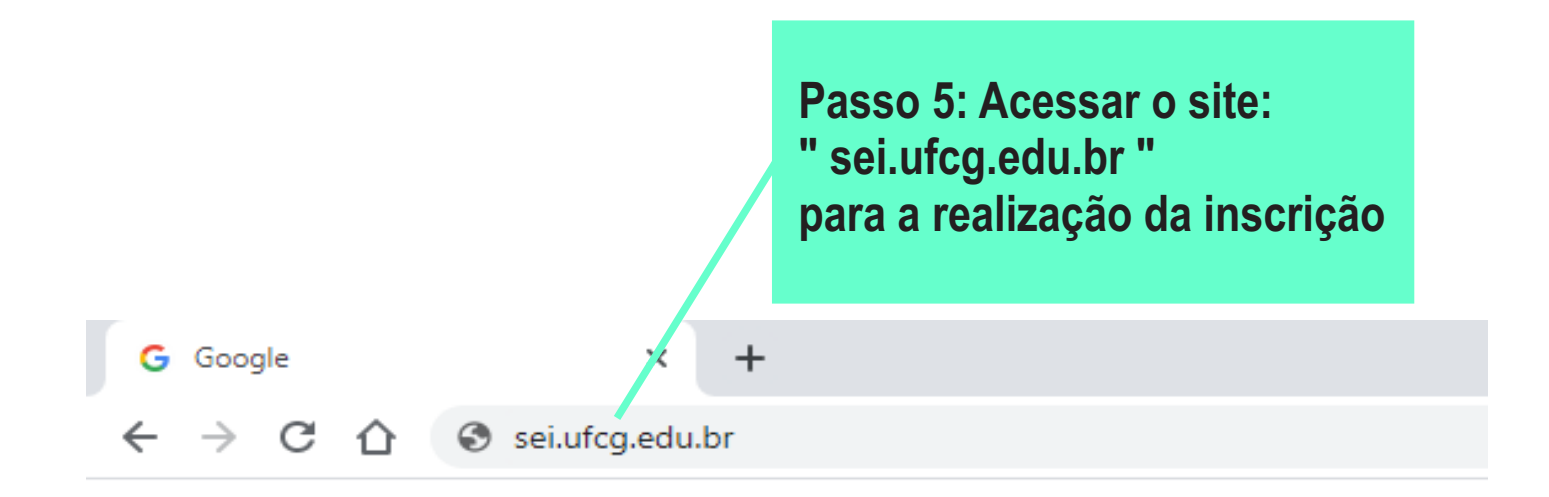

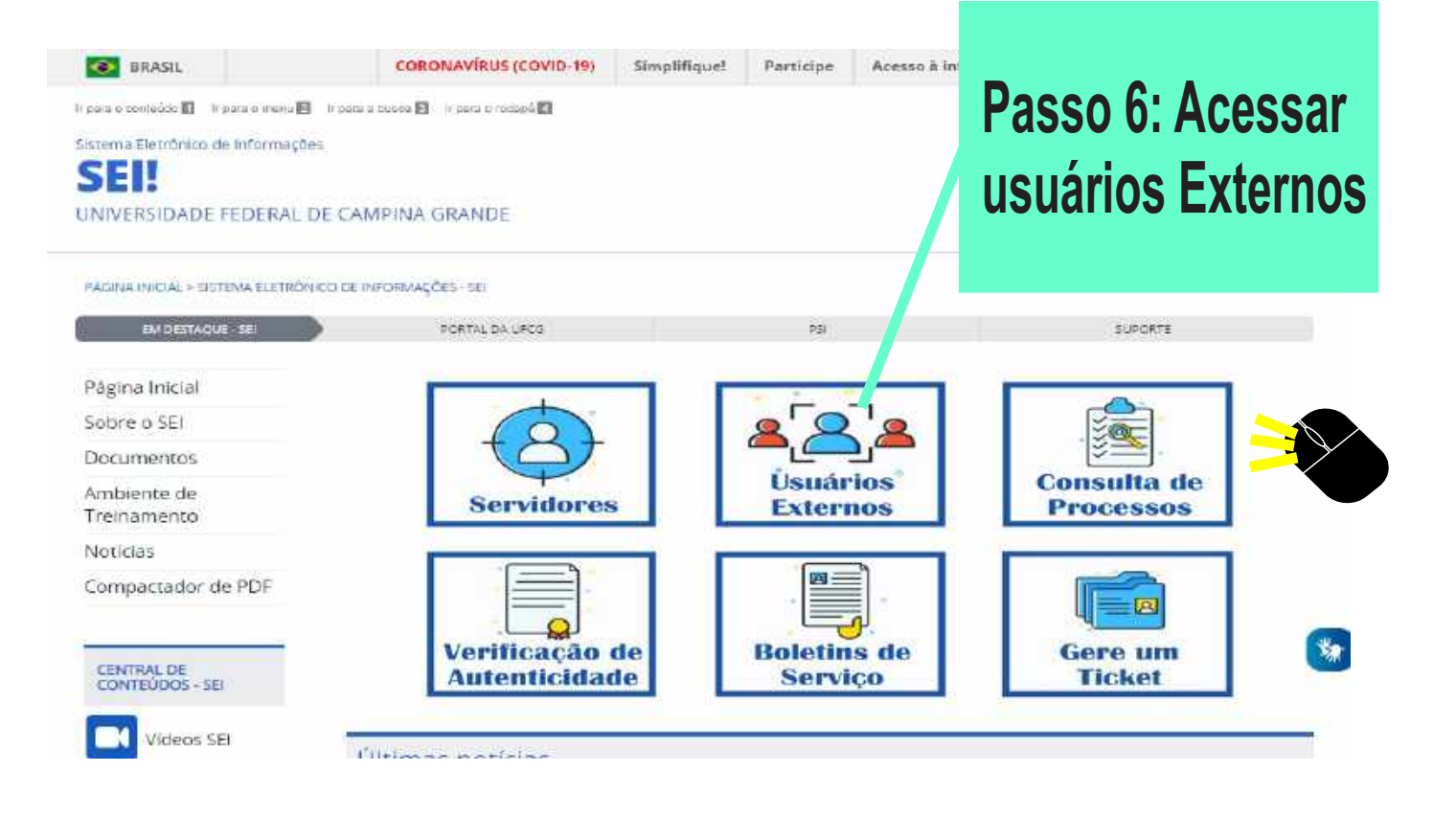

| UNMERTEDIAE FERENAL DE CAMPINA GUANDE<br>Sei: |      |                                                                                 | Login e senha |  |
|-----------------------------------------------|------|---------------------------------------------------------------------------------|---------------|--|
|                                               |      |                                                                                 |               |  |
|                                               | seil | Accesso para Usuários Externos<br>E-mail:<br>Senho:<br>Qartima Essoa mina senta |               |  |
|                                               |      |                                                                                 |               |  |

### Passo 7: Acessa a aba: " Peticionamento " e em seguida: " Processo novo "

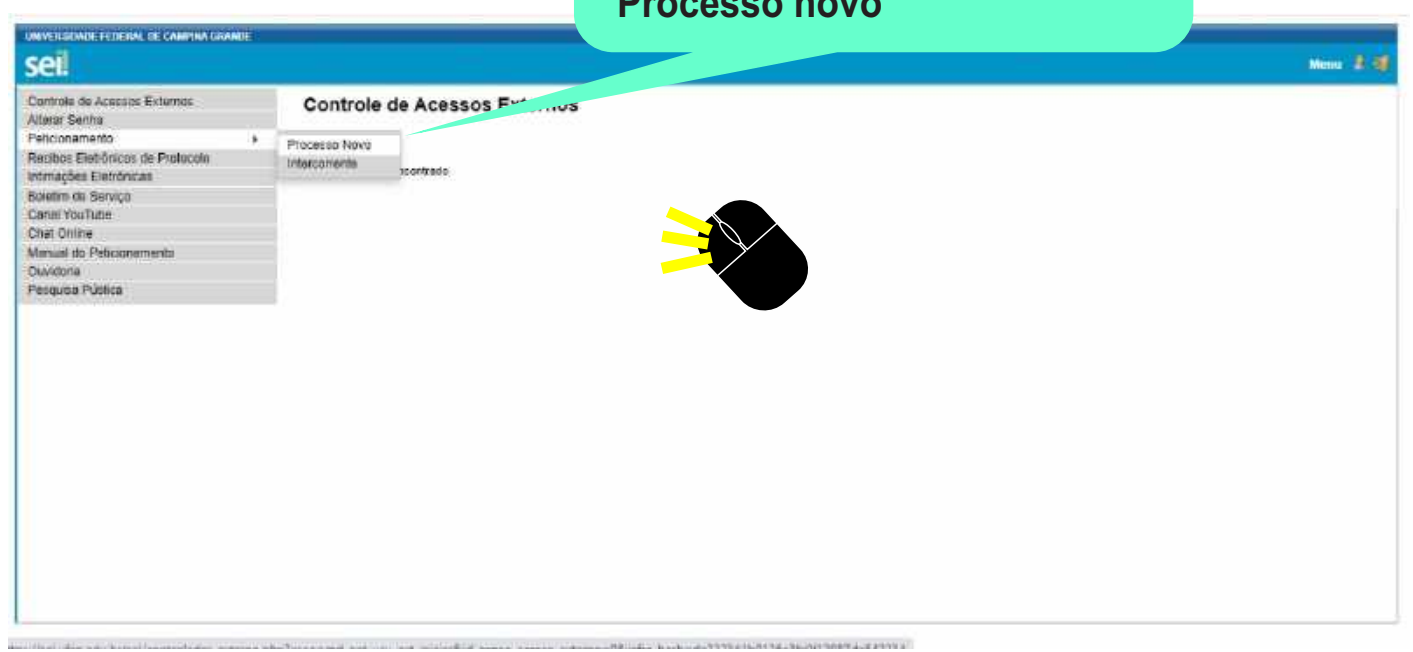

r bu uranaugeu, cuingru'r au poerin ir (mau Pós-Graduação: Indicação/Substituição de Orientador e Coorientador Pós-Graduação: Interrupção de Estudos Pós-Graduação. Justificativa de Faltas Pós-Graduação: Matricula como Aluno Especial Pós-Graduação: Pagamento de Taxa de Inscrição Pós-Graduação: Pagamento de Taxa de Publicação Pós-Graduação: Reativação de Bolsa Pós-Graduação: Regime de Exercícios Domiciliares Pós-Graduação: Seleção Mestrado Académico em Engenharia de Allmentos - PPGEALI / CTRN Pós-Graduação: Seleção Mestrado Acadêmico em Física - PPGF / CCT Pós-Graduação: Seleção Mestrado Acadêmico em Horticultura Tropical - PPGHT - CCTA Pós-Graduação: Seleção Mestrado e Doutorado Acadêmico em Ciência e Engenharia de Materia. opg. CEMat Pós-Graduação: Seleção Mestrado e Doutorado em Engenharia Elétrica PPGEE-CEEI Pós-Graduação: Solicitação de Diplomas ou Certificados Pós-Graduação: Solicitação de Matrícula em Disciplina Pós-Graduação: Solicitação de Passagens para Participação em Evento Pós-Graduação: Suspensão de Bolsa Passo 8: Selecionar o processo Prestação de Serviço: Liberação de Conta Vinculada de nome: " Pós-graduação: Prestação de Serviço: Obras de Engenharia - Bens Imóveis (Licitação/Pagamento/Outros) Prestação de Serviço: Serviço de Locação de Software (Licitação/Pagamento) Seleção Mestrado Acadêmico Prestação de Serviço: Serviços de Apoio Administrativo (Licitação/Pagamento/Aplic, Penalidade) Prestação de Serviço: Serviços de Dedetização (Licitação/Pagamento/Outros) em Horticultura Tropical Prestação de Serviço: Serviços de Limpeza e Conservação (Licitação/Pagamento/Aplic. Penalidade) Prestação de Serviço: Serviços de Manutenção de Elevadores (Licitação/Pagamento/Outros) - PPGHT - CCTA Prestação de Serviço: Serviços de Manutenção Predial (Lícitação/Pagamento/Outros) Prestação de Serviço: Serviços de Motorista (Licitação/Pagamento/Aplic, Penalidade) Prestação de Serviço: Serviços de Vigilância (Licitação/Pagamento/Aplic. Penalidade)

Peticionamento de Processo Novo

Passo 9: Existe um vídeo esclarecendo todas as etapas da realização da abertura de um processo novo, o que servirá de apoio para os interessados

Tipo de Processo: Pós-Graduação: Seleção Mestrado Académico

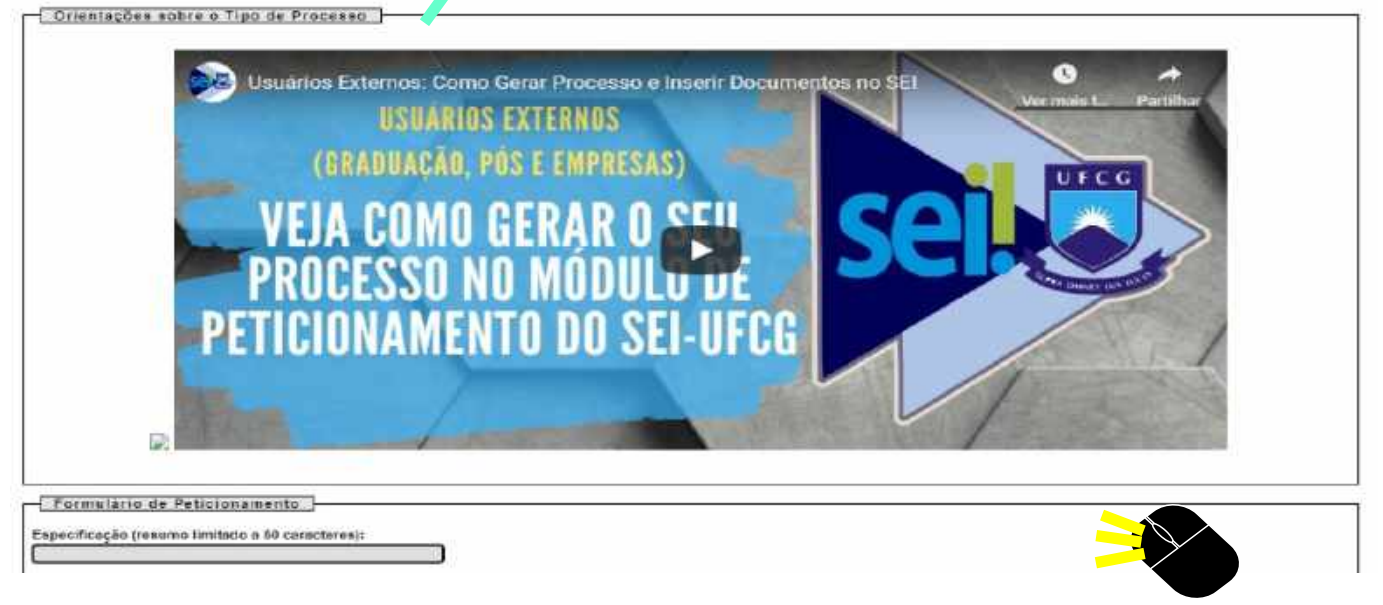

A Horticultura Tropical - PPGHT - CCTA

# Passo 10: Preenchimento do formulário e upload de todos os documentos

| Formulario de Peticionamento -                                                                                                    |                                                                                                    |                                                                    |                                           |                     |                  |
|----------------------------------------------------------------------------------------------------|----------------------------------------------------------------------------------------------------|--------------------------------------------------------------------|-------------------------------------------|---------------------|------------------|
| specificação (resumo limitado a 50 carac                                                                                                    | teres):                                                                                                    |                                                                    |                                           |                     |                  |
|                                                                                                    |                                                                                                    |                                                                    |                                           |                     |                  |
| deressado: 🛞 Diego de Albuquerque Coêl                                                                                                    | ha                                                                                                    |                                                                    |                                           |                     |                  |
| Documentos                                                                                                    |                                                                                                    |                                                                    |                                           |                     |                  |
| s documentos devem ser carregados abatixo<br>itarão condicionados à anátise por servidor                                                                                                    | <ul> <li>sendo de sua exclusiva responsabilidade a<br/>público, que poderá alterá-los a qualquer mo</li> </ul> | conformidade entre os dados informento sem naceseidade de prêvio a | nados e os documentos. Os Níveis<br>viso. | de Acesso que forem | indicados abaixo |
| ocumento Principal: 🔟 PRPG-Formulár                                                                                                    | o inscrição Mestrado PPGHT-PRPG (clique                                                                        | agui para editar conteúdo)                                         |                                           |                     |                  |
| ivel de Acesso: (3) Hipótese Legal: (<br>Información Pesa                                                                                                    | 3)<br>cal (Art. 31 da Lei el <sup>a</sup> 12 527/2011)                                                         |                                                                    |                                           |                     |                  |
|                                                                                                    |                                                                                                    |                                                                    |                                           |                     |                  |
| scumentas Complementares (100 Mb)<br>Iscolher Ticheiro - Nenhum ficheiro selecion                                                                                                    | ado                                                                                                    |                                                                    |                                           |                     |                  |
| ocumentas Complementares (100 Mb)<br>Escolher licheiro   Nenhum ficheiro selecion<br>po de Documento: ()<br>Comp                                                                                                    | ado<br>Ilemento do Tipo de Documento: 🕐                                                                        |                                                                    |                                           |                     |                  |
| scumentas Complementares (100 Mb)<br>Scolline Ticheira   Nenhum ficheira selecion<br>po de Documentos () Comp<br>vel de Acesso: () Hipótese Legati (<br>Informação Pess                                                          | ado<br>Iemento do Tipo de Documento: 🍞                                                                         |                                                                    |                                           |                     |                  |
| ocumentos Complementares (100 Mb):<br>Escolher fichero Nentum fichero selecion<br>ipo de Documento:<br>ivol de Acesso:<br>tivel de Acesso:<br>infontace Legati (<br>infontación Pess<br>primato:<br>Neto-digital<br>Digitalizado | ado<br>Ilemento do Tipo de Documento: (?)<br>Sal (Art. 31 da Lei e* 12 527/2011)                               |                                                                    |                                           |                     |                  |